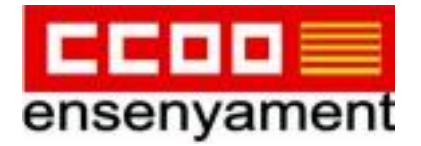

## **TRÀMIT CONCURS DE TRASLLATS**

## Passes del tràmit:

- 1. Cal saber
- 2. Emplenar
- 3. Documentació
- 4. Registrar
- 5. Finalitzar

## Aclariments:

- Tots els tràmits s'han de fer amb autentificació (clau pin/ usuari i contrasenya).
- Cada participant pot incloure en la sol·licitud un màxim de 300 peticions.
- S'ha de revisar el full de barem i si NO s'està d'acord s'ha d'escriure "no estic d'acord en l'apartat..."dins el requadre i al final de tot, adjuntar els documents.
- Tot allò que s'adjunta, s'ha d'enviar en PDF.
- Hi ha un enllaç al tràmit per poder comprimir documents.
- Registrar la sol·licitud. (És molt important acabar amb el registre!!!)
- Desar el justificant.
- Es poden fer les sol·licituds que siguin necessàries i la darrera és la vàlida.

A continuació teniu les imatges del tràmit telemàtic del concurs de trasllats amb alguns aclariments a peu de pàgina.

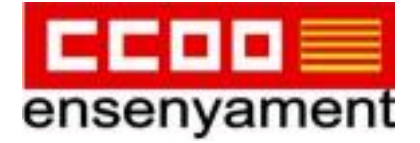

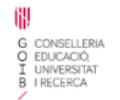

| Dades d'ident           | ificació      |        |   |                  |                   |     |                  |               |
|-------------------------|---------------|--------|---|------------------|-------------------|-----|------------------|---------------|
| * Cos:                  |               |        |   |                  |                   |     |                  |               |
| 0597 - MESTRES          |               |        | * |                  |                   |     |                  |               |
| * Document (NIF o NIE): |               | * Nom: |   |                  |                   |     |                  |               |
|                         |               | 10.00  |   |                  |                   |     |                  |               |
| * Primer Ilinatge:      |               |        |   | * Segon Ilinatge | :                 |     |                  |               |
|                         |               |        |   |                  |                   |     |                  |               |
| Sexe:                   | Nacionalitat: |        |   |                  |                   |     |                  |               |
| Home                    | Espanyola     |        |   |                  |                   |     |                  |               |
| * Adreça:               |               |        |   |                  |                   | * ( | Codi postal:     |               |
| * Província:            |               |        |   | * Municini:      |                   |     |                  |               |
| ILLES BALEARS           |               |        | ~ |                  |                   |     |                  | ~             |
| Localitat:              |               |        |   |                  |                   |     |                  |               |
|                         |               |        | ~ |                  |                   |     |                  |               |
| * Telèfon fix:          |               |        |   | * Telèfon mòbil: |                   |     |                  |               |
|                         |               |        |   |                  |                   |     |                  |               |
| * Correu electrònic:    |               |        |   | * Repetir correu | electrònic        |     |                  |               |
|                         |               |        |   |                  |                   |     |                  |               |
| X Abandona el form      | nulari        |        |   | <b>←</b>         | Pantalla anterior |     | Pantalla següent | $\rightarrow$ |

Aquesta pantalla fa referència a les dades personals.

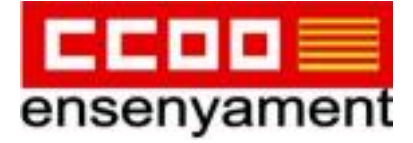

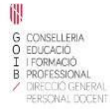

Pienan (717) nei senn di trounchi remetre

### Concurs de trasllats

| Certificació del Registre Central de                                                                                                    | Delinqüents Sexuals                                                                                                    |                                                                                        |                                                                     |                              |
|----------------------------------------------------------------------------------------------------|----------------------------------------------------------------------------------------------------|----------------------------------------------------------------------------------------|---------------------------------------------------------------------|------------------------------|
| M'opòs a que la Conselleria d'Educació i Formació Profes<br>que no he estat condemnat per sentència ferma per algu<br>gener modificada per la Llei 26/2015 de 28 de juliol de m | ional sol·liciti, de forma periòdica, al Registre<br>delicte contra la llibertat i la indemnitat sexi<br>odificació del sistema de protecció a la infànc | Central de Delinqüents Sexu<br>ual, ni per tràfic d'ésser huma<br>ia i l'adolescència) | als, una certificació negativa q<br>ns (Article 13.5 de la LO 1/199 | que acrediti<br>96, de 15 de |
| 🗌 M'opòs a que la Conselleria d'Educació i Formació Profes                                                                                                    | ional consulti al registre de la Direcció Gener                                                                                                    | al de Policia les dades del me                                                         | eu DNI.                                                             |                              |
| Si marcau aquests dos camps haureu de presentar, juntament a<br>delicte contra la llibertat i la indemnitat sexual, ni per tràfic d'és                                          | nb aquesta instància la certificació negativa<br>sers humans.                                                                                            | que acrediti que no heu estat                                                          | condemnat per sentència feri                                        | ma per algun                 |
| X Abandona el formulari                                                                                                    | ÷                                                                                                    | Pantalla anterior                                                                      | Pantalla següent                                                    | $\rightarrow$                |

© Govern de les Illes Balears

Certificació del Registre Central de Delinqüents Sexuals. Atenció!! Si marqueu aquests camps haureu de presentar la certificació.

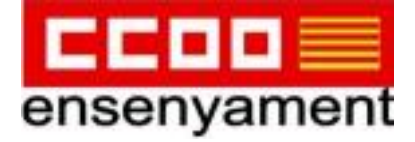

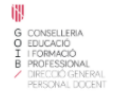

| Dades de la destinació                                                                           |                                                              |   |
|--------------------------------------------------------------------------------------------------|--------------------------------------------------------------|---|
| *Tipus de destinació<br>1 - Destinació definitiva en els cursos 2020-2021 i 2021-2022            |                                                              |   |
| *Centre<br>CEIP MARE DE DÉU DEL CARME                                                            |                                                              |   |
| Província<br>ILLES BALEARS                                                                       | Localitat<br>MAÓ                                             |   |
| *Cos<br>0597 - MESTRES                                                                           | * Especialitat<br>031 - Educació infantil (centres primària) | ~ |
| * Vernacle<br>Sí * Bilingüe:<br>No                                                               | ✓ <sup>*</sup> Itinerant<br>No                               | ~ |
| Dades del procés selectiu pel que es va ingresar a                                               | al cos                                                       |   |
| "Any de convocatòria<br>2008                                                                     | Puntuació obtinguda<br>5                                     |   |
| Atenció!<br>Només s'ha d'emplenar si participa per obtenir la seva primera destinació definitiva |                                                              |   |
| Especialitat d'oposició<br>-                                                                     |                                                              |   |
|                                                                                                  | ~                                                            |   |
| Els camps amb asterisc (*) són obligatoris                                                       | ~                                                            |   |

Aquí apareixen les dades de destinació del participant, així com les dades del procés selectiu pel que es va ingressar al cos.

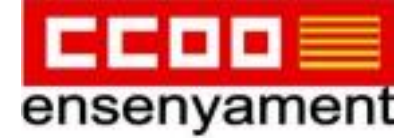

(N

| G CONSELLERIA<br>O EDUCACIÓ,<br>I UNVERSITAT<br>B IRECERCA |                     |                  |               |
|------------------------------------------------------------|---------------------|------------------|---------------|
| Concurs de trasllats                                       |                     |                  |               |
| Modalitat per la qual participa en aquest                  | concurs             |                  |               |
| * Modalitat:                                               |                     |                  |               |
| F - Reingrés amb destinació provisional                    |                     |                  | ~             |
| Dret preferent a centre                                    |                     |                  |               |
| Dret preferent a localitat o zona                          |                     |                  |               |
| Els camps amb asterisc (*) són obligatoris                 |                     |                  |               |
| × Abandona el formulari                                    | ← Pantalla anterior | Pantalla següent | $\rightarrow$ |
| © Govern de les Illes Balears                              |                     |                  |               |

En aquesta pantalla, apareix la modalitat a la qual pot participar cada persona.

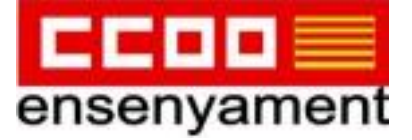

#### Full de barem

### Equivalències de català

CA - CERTIFICAT DE CAPACITACIÓ PER A L'ENSENYAMENT EN LLENGUA CATALANA A L'EDUCACIÓ SECUNDÀRIA

#### 1. Antiguitat - Puntuació: 67,3332

| Data d'ingrés al darrer cos actiu (0591)     | 01/09/2007 |
|----------------------------------------------|------------|
| Darrera data d'obtenció de plaça per concurs | 01/09/2009 |
|                                              |            |

#### 1.1 Antiguitat al centre - Puntuació: 45,0000

| Apartat | Descripció                                           | Anys | Mesos | Puntuació |
|---------|------------------------------------------------------|------|-------|-----------|
| 1.1.1   | Permanència ininterrompuda amb destinació definitiva | 9    | 2     | 45,0000   |
| 1.1.2   | Situació de provisionalitat                          | 0    | 0     | 0,0000    |
| 1.1.3   | Funcionari de carrera-Especial Dificultat            | 0    | 0     | 0,0000    |

|   | 6.5          | Membre de tribunal                               |                     | 0,0000             |
|---|--------------|--------------------------------------------------|---------------------|--------------------|
|   | 6.6          | Tutorització pràctiques títol oficial de Màster  |                     | 0,1000             |
|   | 6.7          | TPLC o nivell D de català o certificat nivell C2 |                     | 0,0000             |
| P | Puntuació to | otal: 74,2732 punts                              |                     |                    |
| × | Abandona     | el formulari                                     | ← Pantalla anterior | Pantalla següent 🔶 |

A les següents pantalles, cal revisar el barem: (Antiguitat, pertinença al cos de Catedràtics, mèrits acadèmics, acompliment de càrrecs directius i altres funcions, formació i perfeccionament i altres mèrits.

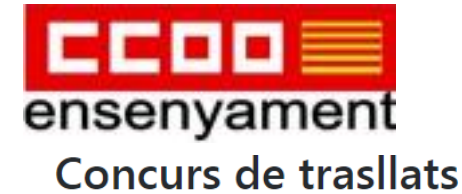

### Compromisos

Sí, estic d'acord amb tota la informació del Full de Barem del concurs de trasllats i no he d'aportar altre document per a la justificació dels mèrits dels apartats 1, 2, 4, 6.4, 6.5, 6.6 i 6.7 de l'annex 2 A

Documentació a aportar justificativa dels apartats 1, 2, 4, 6.4, 6.5, 6.6 i 6.7:

Sí, estic d'acord amb tota la informació del Full de Barem del concurs de trasllats i no he d'aportar altre document per a la justificació dels mèrits de l'apartat 3 de l'annex 2 A

Documentació a aportar justificativa de l'apartat 3:

Una vegada revisat el barem si NO s'està d'acord s'ha d'escriure dins el requadre corresponent: "No estic d'acord en l'apartat ...de l'annex..."

A la passa 3 Documentació (adjuntar), s'ha d'enviar tot telemàticament, escanejar documents en format pdf.

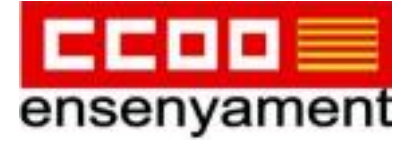

| G CONSELLERIA<br>D EDUCACIÓ,<br>I UNIVERSITAT<br>B I RECERCA |                                               |                                              |                               |          |
|--------------------------------------------------------------|-----------------------------------------------|----------------------------------------------|-------------------------------|----------|
| Concurs de t                                                 | rasllats                                      |                                              |                               |          |
| Preferències d'i                                             | lles                                          |                                              |                               |          |
| Heu d'indicar al menys una il<br>en aquest apartat.          | la d'aquesta Comunitat on pugueu ser destinat | ts d'ofici per l'Administració. És voluntàri | a la senyalització de més d'u | ına illa |
| Núm.                                                         | Illa                                          | Opcions                                      |                               |          |
| * Illa:<br>-<br>+ Afegir                                     | ~                                             |                                              |                               |          |
| ils camps amb asterisc (*) són obligatc                      | ris                                           |                                              |                               |          |
| X Abandona el formul                                         | ari                                           | ← Pantalla anterior                          | Pantalla següent              |          |

S'ha d'indicar al menys una illa d'aquesta Comunitat on l'Administració pugui donar una destinació d'ofici.

De manera voluntària es pot afegir més d'una illa.

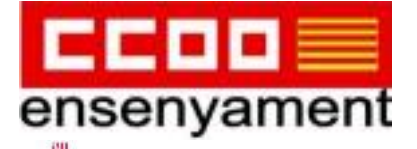

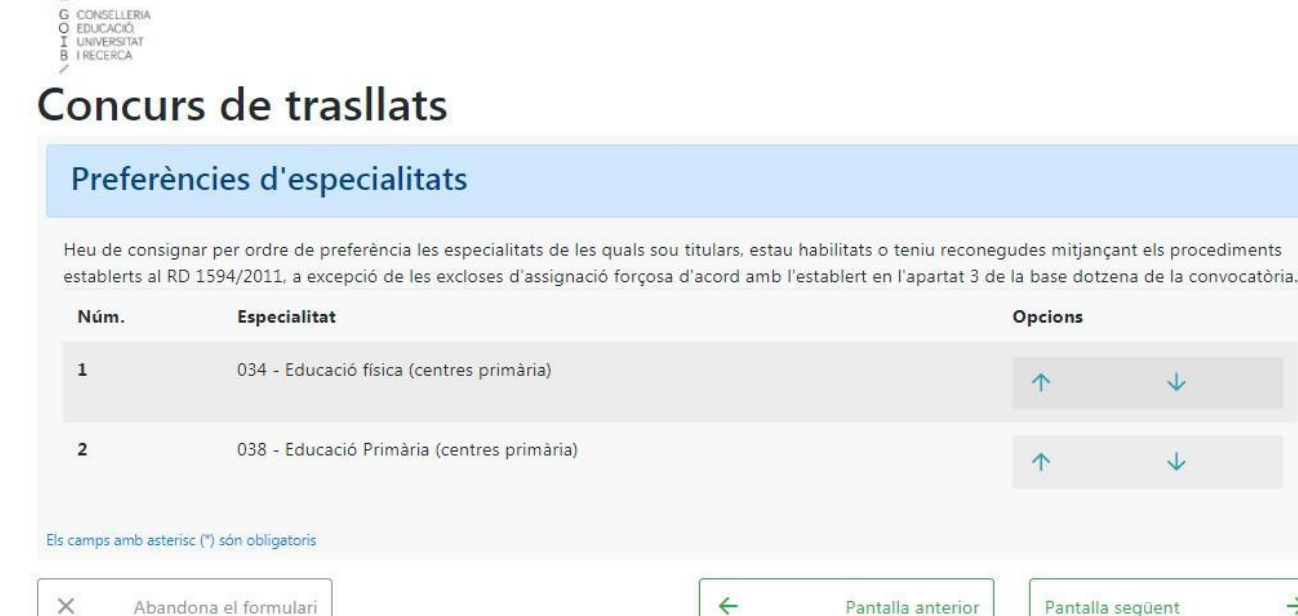

© Govern de les Illes Balears

S'ha de triar per ordre de preferència les especialitats de quals sou titulars, esteu habilitats teniu les 0 reconegudes.

 $\checkmark$ 

 $\checkmark$ 

 $\rightarrow$ 

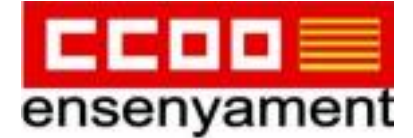

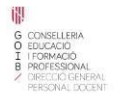

#### Preferències de centres i localitats

En aquesta passa podeu introduir les preferències de centres i localitats de les especialitats de les quals sou titulars, estau habilitats, o teniu reconegudes mitjançant els procediments establerts al RD 1594/2011.

A més d'aquestes especialitats els funcionaris que teniu l'especialitat 36 (PT) i 37 (AL) també podeu consignar, respectivament, la funció 60 (PT en els departaments d'orientació dels IES i CIFP) i la funció 61 (AL en els departaments d'orientació dels IES i CIFP). També els funcionaris amb l'especialitat 38 (PRI) podeu sol·licitar places de la funció 74 (PRI en centres d'adults) i de la funció 40 (AT en centres de primària).

Els funcionaris de l'especialitat 036 (PT) voluntàriament podeu sol·licitar places de l'especialitat 050 (PT en aules UEECO de centres d'Infantil i Primària), i de l'especialitat 029 (PT en aules UEECO d'Instituts d'Educació Secundària).

Si demanau més d'una especialitat d'un mateix centre o localitat, s'ha de repetir el centre o localitat tantes vegades com especialitats sol·liciteu. A aquest efecte, es consideren especialitats distintes aquelles que comportin el caràcter d'itinerant. Per tant, si es vol sol·licitar una plaça ordinària d'una especialitat en un centre i també es vol sol·licitar una plaça itinerant d'aquesta especialitat en el mateix centre, s'ha d'emplenar el codi d'aquest centre dues vegades, indicant el codi de l'especialitat i emplenant la casella d'itinerància en l'ordre que es vulgui. És a dir, que s'ha de complimentar dues vegades el codi consignant en un d'ells itinerant N i en l'altre S, o viceversa.

| Centre / Localitat / Especialitat | Vernacle                                                                                   | Bilingüe                                                                                      | Itinerant                                                                                      | Opcions                                                                                                    |                                                                                                    |
|-----------------------------------|--------------------------------------------------------------------------------------------|-----------------------------------------------------------------------------------------------|------------------------------------------------------------------------------------------------|----------------------------------------------------------------------------------------------------|----------------------------------------------------------------------------------------------------|
|                                   |                                                                                            |                                                                                               |                                                                                                | <b>R</b> =                                                                                                    | ^ ↓                                                                                                    |
| asterisc (*) són obligatoris      |                                                                                            |                                                                                               |                                                                                                |                                                                                                    |                                                                                                    |
|                                   |                                                                                            |                                                                                               |                                                                                                |                                                                                                    |                                                                                                    |
| Abandona el formulari             | <i>←</i>                                                                                   | Par                                                                                           | ntalla anterior                                                                                | Pantalla següent                                                                                                    | 21 <u>7</u>                                                                                                    |
|                                   | Centre / Localitat / Especialitat<br>asterisc (*) són obligatoris<br>Abandona el formulari | Centre / Localitat / Especialitat Vernacle asterisc (*) són obligatoris Abandona el formulari | Centre / Localitat / Especialitat     Vernacle     Bilingüe       asterisc (*) són obligatoris | Centre / Localitat / Especialitat     Vernacle     Bilingüe     Itinerant       asterisc (*) són obligatoris       Abandona el formulari | Centre / Localitat / Especialitat     Vernacle     Bilingüe     Itinerant     Opcions       asterisc (*) són obligatoris |

En aquesta passa es poden introduir les preferències de centres i localitats de les especialitats de les quals sou titulars, esteu habilitats o teniu reconegudes.

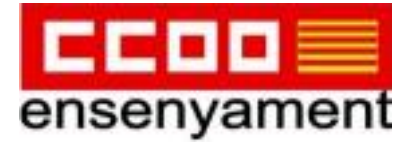

Si demanau més d'una especialitat d'un mateix centre o localitat, s'ha de repetir el centre o localitat tantes vegades com especialitats sol·liciteu. A aquest efecte, es consideren especialitats distintes aquelles que comportin el caràcter d'itinerant. Per tant, si es vol sol·licitar una plaça ordinària d'una especialitat en un centre i també es vol sol·licitar una plaça itinerant d'aquesta especialitat en el mateix centre, s'ha d'emplenar el codi d'aquest centre dues vegades, indicant el codi de l'especialitat i emplenant la casella d'itinerància en l'ordre que es vulgui. És a dir, que s'ha de complimentar dues vegades el codi consignant en un d'ells itinerant N i en l'altre S, o viceversa.

|                          | Centre / Localitat / Especialitat                           |       |           | Vernacle | Biling | üe         | Itinerant    | Opcions      |
|--------------------------|-------------------------------------------------------------|-------|-----------|----------|--------|------------|--------------|--------------|
| Especiali<br>)31 - Ed    | <sub>tat</sub><br>lucació infantil (centres primària)       |       |           |          |        |            |              | 8            |
| * Esco                   | llir una de les opcions per afegir                          | prefe | rència:   |          |        |            |              |              |
| 1) Sele                  | ecció per centre:                                           |       |           |          |        |            |              |              |
|                          |                                                             |       |           |          |        |            |              |              |
| 2) Sele                  | ecció per localitat:                                        |       |           |          |        |            |              |              |
|                          |                                                             |       |           |          |        |            |              |              |
| 3) Sele                  | ecció per mapa:                                             |       |           |          |        |            |              |              |
| 8                        | 4) ~                                                        |       |           |          |        |            |              |              |
| -                        |                                                             |       |           |          |        |            |              |              |
|                          |                                                             |       | *Bilingüe |          |        | *Itinerant |              |              |
| *Vernacl                 |                                                             | ~     |           |          | ~      | renterance |              | ~            |
| *Vernacl<br>Sí           |                                                             | ~     | NO        |          | ~      | No         |              | ~            |
| *Vernaci<br>Sí<br>+ Afec | e<br>lir                                                    | ~     | NO        |          | ~      | No         |              | ×            |
| *Vernacl<br>Sí<br>+ Afeg | jir                                                         | ~     | NO        |          | ×      | No         |              | ¥            |
| *Vernacl<br>Sí<br>+ Afeg | jir                                                         | ~     | NO        |          | ~      | No         |              | ~            |
| *Vernacl<br>Si<br>+ Afeg | g <b>ir</b><br>sterisc (*) són obligatoris                  | ~     | NO        |          | ~      | No         |              | ~            |
| *Vernacl<br>Sí<br>+ Afeg | jir<br>sterisc (*) són obligatoris<br>Abandona el formulari | ~     | NO        | 4        | ~ Pa   | No         | Pantalla sec | .v<br>⊐uuent |

Una vegada hem seleccionat l'especialitat podem escollir una d'aquestes tres opcions: 1)centre, 2)localitat, 3)mapa.

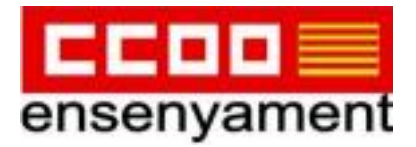

G CONSELLERIA O EDUCACIÓ I UNIVERSITAT B I RECERCA

## Concurs de trasllats

### Preferències de centres i localitats

En aquesta passa podeu introduir les preferències de centres i localitats de les especialitats de les quals sou titulars, estau habilitats o teniu reconegudes mitjançant els procediments establerts al RD 1594/2011.

Si demanau més d'una especialitat d'un mateix centre o localitat, s'ha de repetir el centre o localitat tantes vegades com especialitats sol·liciteu. A aquest efecte, es consideren especialitats distintes aquelles que comportin el caràcter d'itinerant. Per tant, si es vol sol·licitar una plaça ordinària d'una especialitat en un centre i també es vol sol·licitar una plaça itinerant d'aquesta especialitat en el mateix centre, s'ha d'emplenar el codi d'aquest centre dues vegades, indicant el codi de l'especialitat i emplenant la casella d'itinerància en l'ordre que es vulgui. És a dir, que s'ha de complimentar dues vegades el codi consignant en un d'ells itinerant N i en l'altre S, o viceversa.

| Centre: Tots els centres                                                                                                    |                                                                                                    |                                                                                                    |                                                                                                    |                                                                                                    |                                                                                                    |                                                                                                    |                                                                                                    |
|----------------------------------------------------------------------------------------------------|----------------------------------------------------------------------------------------------------|----------------------------------------------------------------------------------------------------|----------------------------------------------------------------------------------------------------|----------------------------------------------------------------------------------------------------|----------------------------------------------------------------------------------------------------|----------------------------------------------------------------------------------------------------|----------------------------------------------------------------------------------------------------|
| Especialitat: 034 - Educació física (centi                                                                                                    | res primària)                                                                                                    | Sí                                                                                                    | NO                                                                                                    | NO                                                                                                    |                                                                                                    | 1                                                                                                    | ¥                                                                                                    |
| s centres i localitats que trieu ara s'asso<br>les preferències es marcaran com a VE                                                                                                    | ociaran a l'especialitat<br><mark>RNACLE</mark> , bilingüe <mark>No</mark>                                                                                                    | t 034 (Educacio<br>o i NO ITINER/                                                                                                    | ó física (centre<br>ANT.                                                                                                    | es primària)).                                                                                                    |                                                                                                    |                                                                                                    |                                                                                                    |
| Valdrmossa Bunyola Alaro<br>Valdrmossa Bunyola Alaro<br>Banusbufar<br>Banusbufar<br>Banusbufar<br>Banusbufar<br>Calvia Palma<br>Marratu<br>Marratu<br>Marratu<br>Marratu<br>Marratu<br>Marratu<br>Marratu<br>Marratu<br>Marratu | $\begin{array}{c}                   $                                                                                                    | 20001 - ARANJ,<br>20002 - ARENA<br>20003 - CAN P/<br>2005 - CASA B<br>20006 - COLL D<br>2007 - CREU V<br>20008 - ESTABL<br>20009 - GÊNOV<br>20010 - INDIOT                    | ASSA (S')<br>L (S')<br>ASTILLA<br>BLANCA (SA)<br>D'EN RABASSA<br>VERMELLA (SA<br>JMENTS<br>/A<br>TERIA (SA)                                                                                                    | (ES)                                                                                                    | (TaTS:                                                                                                    |                                                                                                    |                                                                                                    |
|                                                                                                    | centres i localitats que trieu ara s'asse<br>es preferències es marcaran com a VE<br>Solier Forpâutx<br>Banyelouta<br>Banyelouta<br>Ban | centres i localitats que trieu ara s'associaran a l'especialitat<br>es preferències es marcaran com a VERNACLE, bilingüe No<br>La darrera consulta o<br>La darrera consulta o | centres i localitats que trieu ara s'associaran a l'especialitat 034 (Educaci<br>es preferències es marcaran com a VERNACLE , bilingüe No i NO ITINER.<br>La darrera consulta duta a terme f<br>La darrera consulta duta a terme f<br>de consulta duta a terme f<br>de co | centres i localitats que trieu ara s'associaran a l'especialitat 034 (Educació física (centre<br>es preferències es marcaran com a VERNACLE , bilingüe No i NO ITINERANT.<br>La darrera consulta duta a terme ha retornat les<br>• | centres i localitats que trieu ara s'associaran a l'especialitat 034 (Educació física (centres primària)).<br>es preferències es marcaran com a VERNACLE , bilingüe No i NO ITINERANT.<br>La darrera consulta duta a terme ha retornat les següents local | centres i localitats que trieu ara s'associaran a l'especialitat 034 (Educació física (centres primària)).<br>es preferències es marcaran com a VERNACLE , bilingüe No i NO ITINERANT.<br>La darrera consulta duta a terme ha retornat les següents localitats:<br>La darrera consulta duta a terme ha retornat les següents localitats:<br>A 070400001 - ARANJASSA (S')<br>Marato<br>Marato | centres i localitats que trieu ara s'associaran a l'especialitat 034 (Educació física (centres primària)).<br>es preferències es marcaran com a VERNACLE , bilingüe No i NO ITINERANT.<br>La darrera consulta duta a terme ha retornat les següents localitats:<br>La darrera consulta duta a terme ha retornat les següents localitats:<br>A dorrera consulta duta a terme ha retornat les següents localitats:<br>La darrera consulta duta a terme ha retornat les següents localitats:<br>A dorrera consulta duta a terme ha retornat les següents localitats:<br>A dorrera consulta duta a terme ha retorna |

Amb l'estel s'afegeix la localitat. Amb la lupa es veuen els centres de la localitat. *Hi ha una lupa al costat de cada centre amb informació* (com als interins)

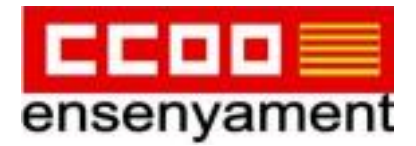

#### No es pot continuar si no accepta la informació bàsica sobre la protecció de dades

D'acord amb el que es disposa en l'article 6 de la Llei orgànica 3/2018, de 5 de desembre, de protecció de dades personals i garantia dels drets digitals i la legislació vigent en matèria de protecció de dades, els funcionaris de carrera i en pràctiques han de consentir expressament el tractament de les seves dades personals, per la qual cosa s'informa dels següents aspectes:

a) Finalitat del tractament i base jurídica: gestionar les dades dels funcionaris docents de carrera i en pràctiques que participen en el concurs de trasllats d'acord amb l'article 6.1 b i c del Reglament General de Protecció de Dades.

b) Responsable del tractament: Conselleria d'Educació, Universitat i Recerca, amb domicili al carrer del Ter, 16, CP 07009, Palma.

c) Destinataris de les dades personals: aquestes dades seran cedides al Ministeri d'Educació i Formació Professional per al seu tractament informàtic i adjudicació de les destinacions i al Butlletí Oficial de les Illes Balears per la seva publicació.

d) Termini de conservació de les dades personals: les dades es conservaran durant el temps necessari per complir la finalitat del procediment i els que preveu la legislació d'arxius per a les administracions públiques, d'acord amb l'article 26 de la Llei orgànica 3/2018 i la Llei 58/2003, de 17 de desembre, general tributària.

e) Existència de decisions automatitzades: el tractament de les dades ha de possibilitar la resolució de reclamacions o consultes de forma automatitzada. No està prevista la realització de perfils.

f) Transferències de dades a tercers països: no estan previstes cessions de dades a tercers països.

g) Exercici de drets i reclamacions: la persona afectada pel tractament de dades personals pot exercir els drets d'informació, d'accés, de rectificació, de supressió, de limitació, de portabilitat, d'oposició i de no inclusió en tractaments automatitzats (i, fins i tot, de retirar el consentiment, si s'escau, en el termes que estableix la Llei orgànica 3/2018) davant el responsable del tractament esmentat amb anterioritat mitjançant el procediment "Sol·licitud d'exercici de drets en matèria de protecció de dades personals", previst en la seu electrònica de la Comunitat Autònoma de les Illes Balears (www.caib.es). També es pot presentar un escrit a la Direcció General de Personal Docent per una d'aquestes vies:

- Per correu ordinari al domicili c/del Ter, 16, 1r pis. CP 07009. Palma.
- Per correu electrònic, a les adreces secundaria@dgpdocen.caib.es o primaria@dgpdocen.caib.es, des del correu que proporciona la Conselleria d'Educació i Formació
  Professional.
- Presentant una sol·licitud a qualsevol dels registres de la Conselleria d'Educació i Formació Professional, a les delegacions territorials de la Conselleria a Menorca o a Eivissa i Formentera, o bé a qualsevol dels llocs que determina l'article 16.4 de la Llei 39/2015, d'1 d'octubre, del procediment administratiu comú de les administracions públiques.

Amb posterioritat a la resposta del responsable o al fet que no hi hagi resposta en el termini d'un mes, pot presentar la "Reclamació de tutela de drets" davant l'Agència Espanyola de Protecció de Dades (AEPD).

h) Delegació de protecció de dades: la Delegació de Protecció de Dades de l'Administració de la Comunitat Autònoma de les Illes Balears té la seu a la Conselleria de Presidència, Cultura i Igualtat (passeig de Sagrera, 2, 07012 de Palma). Adreça electrònica de contacte: protecciodades@dpd.caib.es

| ै.<br>ि |                       |                        |                                  |                     |                  |   |
|---------|-----------------------|------------------------|----------------------------------|---------------------|------------------|---|
|         |                       | U He llegit la informa | ació bàsica sobre la protecció d | e dades i l'accept. |                  |   |
| ×       | Abandona el formulari |                        | ÷                                | Pantalla anterior   | Pantalla següent | ÷ |

S'ha d'acceptar la informació bàsica sobre la protecció de dades per poder continuar.

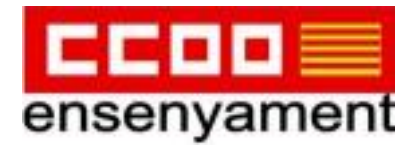

| G CONSELLERA<br>G EDUCACIO<br>I IFORMACIONA<br>> DIRECTO GENERAL<br>PERSCHAL DOCENT                                                                                                |                                                                                                    |      |
|----------------------------------------------------------------------------------------------------|----------------------------------------------------------------------------------------------------|------|
| Concurs de trasllats                                                                                                    |                                                                                                    |      |
| Utilitat de reducció de documents<br>En cas de que sigui necessari reduir el tamany d'un document pdf, podeu utilitz                                                               | zar la utilitat <u>Compress PDFs online</u>                                                                                         |      |
| Resum de la sol·licitud de participacio                                                                                                    | ó en el concurs de trasllats                                                                                                    |      |
| <ul> <li>Heu escollit: <ul> <li>1 localitats de MALLORCA.</li> </ul> </li> <li>Heu escollit 1 preferències d'illa.</li> <li>Heu escollit 2 preferències d'especialitat.</li> </ul> |                                                                                                    |      |
| Declar que reunesc els requisits exigits en la convocatòria, la veracitat de la<br>de la convocatòria. Així mateix, declar acceptar els perfils consignats en les f                | documentació que aport i que són certes les dades, conforme al que s'estableix en la base quin<br>fitxes dels centres seleccionats. | zena |
| Abandona el formulari                                                                                                    | Pantalla anterior     Pantalla següent                                                                                              | ÷    |
| © Govern de les Illes Balears                                                                                                    |                                                                                                    |      |

En aquesta pantalla, apareix un resum de la sol·licitud de participació en el concurs de trasllats.

(Hi ha un enllaç al programa per poder comprimir documents).

A la passa 3 podreu adjuntar els documents que calguin.

Per últim a la passa 4 podreu comprovar la instància (sense validesa) i finalment registrar la sol·licitud.